When you log in to DevResults, the first page you see is your dashboard. Each user can design their dashboard to show information relevant to them. Dashboards are edited by editing, arranging, resizing, adding, and removing tiles.

In this page:

- Editing the dashboard
- Types of tiles
- The legacy dashboard (soon to be discontinued)

## **Editing the Dashboard**

The dashboard view allows you to create multiple views that you can configure base on user and audience needs. To create a new dashboard, click the (+) button on the menu next to the **System Default** dashboard. Please note that the **System Default** dashboard is view-only and cannot be edited. Once you click the (+) button, you can then select whether to create a new dashboard or add an existing one. You can select **Add Existing Dashboard** to add a shared dashboard by clicking on the (+) **Add** button which will give you a view-only copy that reflects any changes the owner makes. If you want to be able to edit a copy of a dashboard that another user has created, click the (+) **Add as a copy** button.

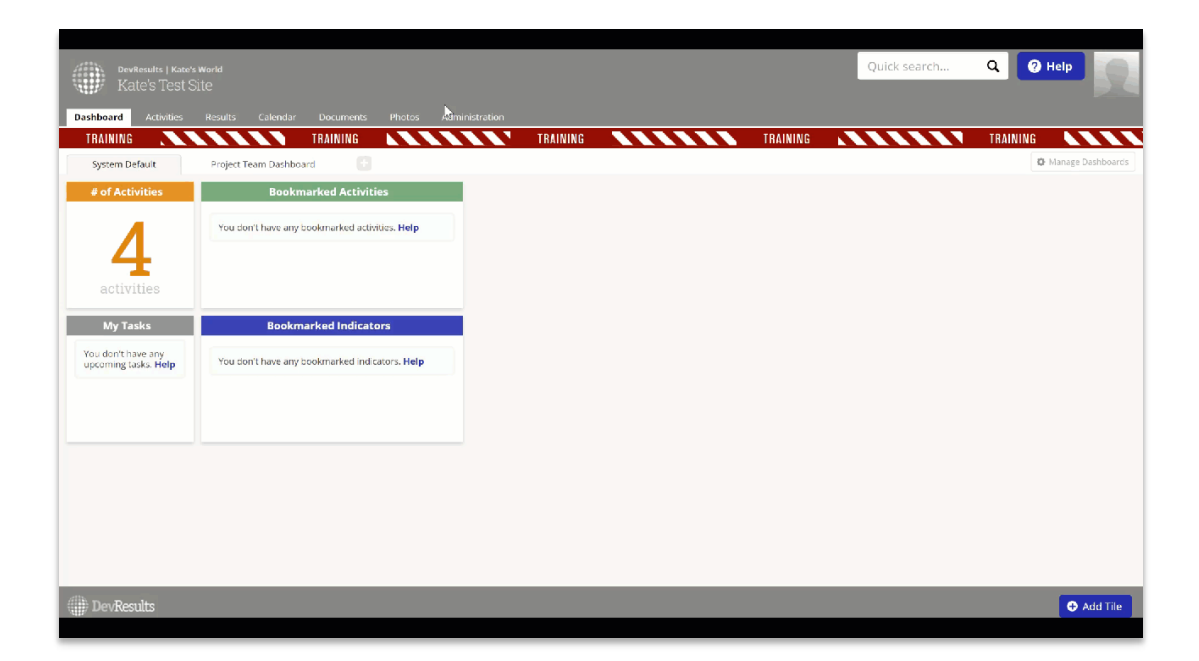

To add tiles on the new dashboard, click the **(+)** Add Tile button at the bottom of the page.

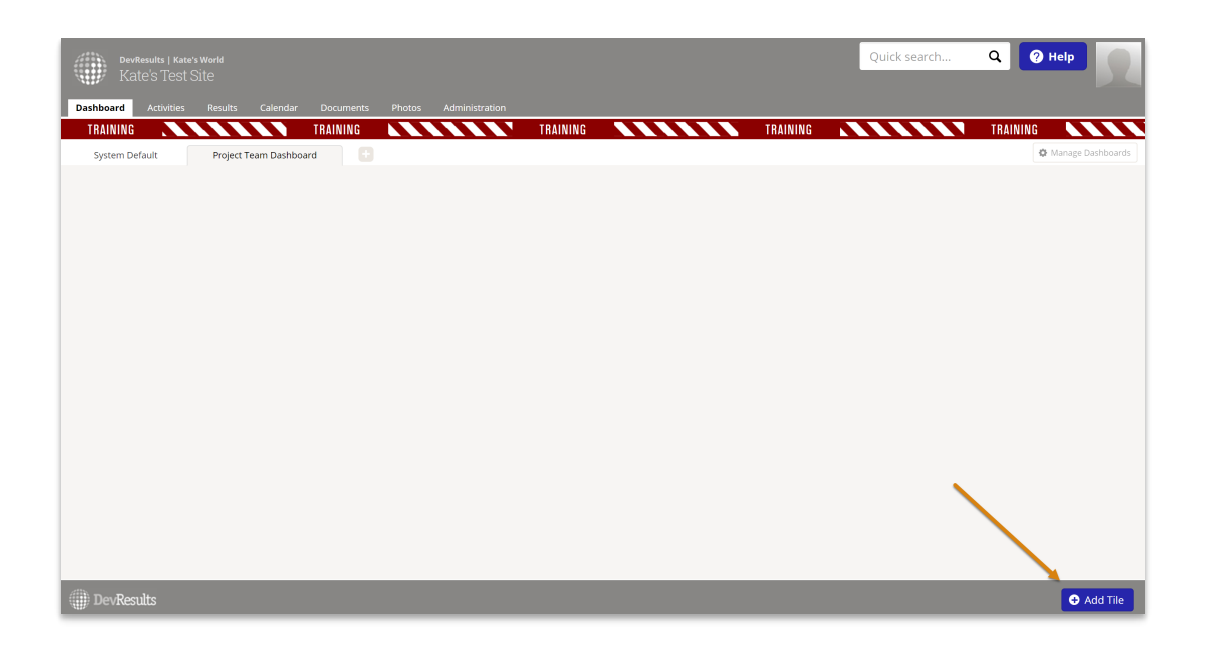

Select which tiles you would like to add.

| DevResults   Kate's World<br>Kate's Test Site                                                                                                    |                                                                                                    | Quick search Q 🛛 Help         |
|----------------------------------------------------------------------------------------------------|----------------------------------------------------------------------------------------------------|-------------------------------|
| Dashboard Activities Results Calendar Documents                                                                                                    | Add Tile ×                                                                                                    |                               |
| Desinition         Teams         Audios         Calendaria         Description           FRAINING         System Default         Project Team Dashboard         Teams         Teams | Inclusion   Inclusion   Inclusion | TRAINING<br>Manage Dashboards |
| DevResults                                                                                                    |                                                                                                    | Add Tile                      |

If your tile is specific to an indicator, you will then specify which indicator you are interested in. You can do so by clicking on the drop down menu and clicking on the indicator you would like to add.

| Add Tile                                                     |                                                                                                    | ×  |
|--------------------------------------------------------------|----------------------------------------------------------------------------------------------------|----|
| Indicator Map                                                | Indicator Pie<br>Abdraf targets<br>And Factor Targets<br>And Factor Targ |    |
| ★ Mercury<br>★ Germa<br>★ Apolio<br>Bookmarked<br>Activities | Image: Same of the world     Same the world       Image: Same of the world     Constant of the world       Image: Same of the world     Image: World world wor                                                                                                    | 1  |
| Indicator                                                    |                                                                                                    | •  |
| Title                                                        | 1.2a # of new users trained<br>1.2b_d # of new users administered the certification exam<br>1.2b_n # of new users certified                                                                                                    |    |
| Color                                                        | DV-1.1a # of backlog tasks completed<br>DV-1.1b # of roadmap projects completed                                                                                                    |    |
|                                                              | DV-1.2a # of new users trained<br>DV-1.2b % of new users who pass certification exam<br>DV-1.2b_d # of new users administered the certification exam                                                                                                    | dd |
|                                                              | DV-1.2b_n # of new users certified<br>DV-1.3.1a Combined total number of views for videos posted in previous<br>reporting period                                                                                                    |    |

You can then change the title and color of the tile before clicking (+) Add to create the tile.

| Add Tile      |                                                                                                    |                                  |                        |                           | ×            |
|---------------|----------------------------------------------------------------------------------------------------|----------------------------------|------------------------|---------------------------|--------------|
| Indicator Map | Indicator Pie<br>Chart<br>Meressee<br>Meressee<br>Meressee<br>Meressee<br>Meressee<br>Meressee<br>Meressee<br>Meressee | Indicator Targets<br>And Actuals | 92%<br>Indicator Value | \$86<br>Program Statistic |              |
| Indicator     | 1.2a # of new use                                                                                                    | rs trained                       |                        |                           | •            |
| Color         | <u>1.2a</u> # of new use                                                                                               | ers trained                      |                        |                           |              |
|               |                                                                                                    |                                  |                        |                           | <b>⊕</b> Add |

The interactive tile will then appear on your dashboard.

| DevResults   K<br>Kate's Tes | ate's World<br>st Site       |                       |          |             | Quick search | Q 🕜 Help  | 2          |
|------------------------------|------------------------------|-----------------------|----------|-------------|--------------|-----------|------------|
| Dashboard Activitie          | s Results Calendar Documents | Photos Administration | 7541910  | <br>7544440 |              | 7041010   |            |
| System Default               | Project Team Dashboard +     |                       | TRAINING | IRAINING    |              | I KAINING | Dashboards |
|                              | 1.2a # of new users trained  |                       |          |             |              |           |            |
| Individuals                  | 100                          |                       |          |             |              |           |            |
|                              | 50                           |                       |          |             |              |           |            |
| Target                       | 0                            | _                     |          |             |              |           |            |
| - NECT PASSAGE               | 2022 Q1                      |                       |          |             |              |           |            |
|                              |                              |                       |          |             |              |           |            |
|                              |                              |                       |          |             |              |           |            |
|                              |                              |                       |          |             |              |           |            |
|                              |                              |                       |          |             |              |           |            |
|                              |                              |                       |          |             |              |           |            |
|                              |                              |                       |          |             |              |           |            |
|                              |                              |                       |          |             |              |           |            |
|                              |                              |                       |          |             |              |           |            |
|                              |                              |                       | _        | _           |              | _         |            |
| I DevResults                 |                              |                       |          |             |              | 0 /       | Add Tile   |

You can reposition your tile by dragging/dropping the colored bar at the top. You can resize it by clicking/holding the lower right-hand corner while adjusting the size.

| 🥖 Kate's Te    |                                           |                       |          |          |                 |
|----------------|-------------------------------------------|-----------------------|----------|----------|-----------------|
| Activitie      | es Results Calendar Documents<br>TRAINING | Photos Administration | TRAINING | TRAINING | TRAINING        |
| System Default | Project Team Dashboard +                  |                       |          |          | 🗘 Manage Dashbo |
|                | 1.2a # of new users trained               | l>                    |          |          |                 |
| Individuals    | 100                                       |                       |          |          |                 |
|                | 90                                        |                       |          |          |                 |
|                | 80                                        |                       |          |          |                 |
| Target         | 70                                        |                       |          |          |                 |
| Actual         | 60                                        |                       |          |          |                 |
|                | 50                                        |                       |          |          |                 |
|                | 40                                        |                       |          |          |                 |
|                | 30                                        |                       |          |          |                 |
|                | 20                                        |                       |          |          |                 |
|                | 10                                        |                       |          |          |                 |
| View Indicator | 2022 Q1                                   |                       |          |          |                 |
|                |                                           |                       |          |          |                 |
|                |                                           |                       |          |          |                 |
|                |                                           |                       |          |          |                 |
|                |                                           |                       |          |          |                 |
|                |                                           |                       |          |          |                 |
|                |                                           |                       |          |          |                 |
|                |                                           |                       |          |          |                 |

The new dashboard also allows you to configure the way in which each tile is structured. To do so, click the gear icon on the top left corner of the tile. Depending on the tile, you can choose to download the selected tile, make changes to the way data is being calculated and displayed, and change the style of the visualization.

| DevResults   Kat                | te's World<br>I Site        |                       |          |          | Quick search | ۹ 🕜      | Help              |
|---------------------------------|-----------------------------|-----------------------|----------|----------|--------------|----------|-------------------|
| Dashboard Activities            | Results Calendar Documents  | Photos Administration |          |          |              |          |                   |
| System Default                  | Project Team Dashboard      |                       | TRAINING | TRAINING |              | TRAINING | 🗘 Manage Dashboan |
| •                               | 1.2a # of new users tra     | ined                  | ×        |          |              |          |                   |
| Individuals<br>Target<br>Actual | 100<br>90<br>80<br>70<br>60 |                       |          |          |              |          |                   |
|                                 | 50<br>40<br>30<br>20<br>10  |                       |          |          |              |          |                   |
| H vev indcator                  | 2622 Q1                     |                       |          |          |              |          |                   |
| ()) DevResults                  |                             |                       |          |          |              |          | 🕀 Add Tile        |

## **Types of Tiles**

There is a variety of tiles that you can show on your dashboard:

- Indicator Map Choropleth map for any single indicator.
- Indicator Pie Chart Pie chart for a single indicator.
- Indicator Targets and Actuals Column, stacked column, line, and area graph for a single indicator.
- Indicator Value Actual result value for a single indicator for a reporting period or cumulative over time.
- Program Statistic See Awarded, Obligated, Disbursed for information about program statistic options.
- Activity Map Shows administrative divisions, map overlays, and/or locations to which activities are assigned.
- My Bookmarked Activities List of (and links to) your bookmarked activities.
- My Bookmarked Indicators List of (and links to) your bookmarked indicators.
- My Tasks This tile shows any tasks assigned to you from all activity checklists. See Checklists for more information.

## Editing the Legacy Dashboard

We're in the process of phasing out the legacy dashboard. We strongly advise you to switch to only using the new dashboards. In the meantime, here are some tips if you must use the legacy dashboard:

To add a widget, click on (+) Add Widget in the bottom right of the dashboard.

| sample org<br>Demo Haiti                                                                                                    |                                                                                                    | Quick search Q                                   | Help 26             |
|----------------------------------------------------------------------------------------------------|----------------------------------------------------------------------------------------------------|--------------------------------------------------|---------------------|
| Dashboard Activities Results Calendar Documen                                                                                                    | ts Photos Administration                                                                                                    |                                                  |                     |
| o contra a contra a | Activity Map                                                                                                    | 4.1-b % students who, by the end of the prin     | mary cycl 🗵         |
| Montego Bay<br>Montego Bay<br>Montego Bay<br>Montego Bay<br>Octo Bios<br>Regult<br>Jama Ida<br>King non                                                                                                    | Vean Rader<br>Jean Rader<br>Jean Rader | Tax forms                                        |                     |
| Google                                                                                                    | Man data 62017 Gove                                                                                                    | Zoom to Haiti      Full Screen                   | ,                   |
| My Bookmarked Activities                                                                                                    | My Tasks                                                                                                    | 4.1-d % primary net enrollment rate (N.R) S Disb | ursed ×             |
| Apprendre à Lire<br>Capable Local Governance<br>Economic Opportunities for Women and Girls<br>Nourriture et Nutrition au Niveau National                                                                                                    | Economic Opportunities for Women and Girls: Send final<br>activity modification to contracts department (10 Dec 2018)<br>Economic Opportunities for Women and Girls: Draft Internal<br>closeout documentation (21 May 2019)<br>Economic Opportunities for Women and Girls: Draft final<br>report (19 Mar 2020)                                                                                                    |                                                  | <b>98</b><br>on USD |
| DevResults                                                                                                    |                                                                                                    |                                                  | Add Widget          |

Select which type of widget you'd like to add and click **(+)** Add.

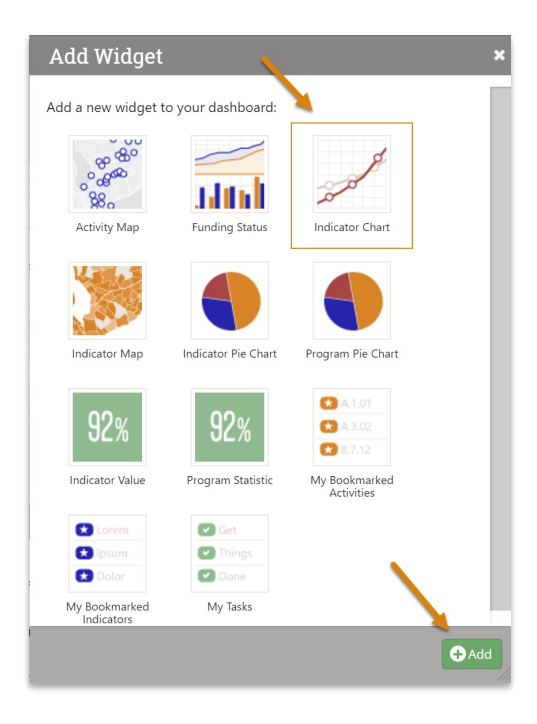

The widget will appear at the bottom of your dashboard. You might need to scroll down to find it. The widget will appear with default formatting and information. Edit the widget by clicking on the gearbox in the top left of the widget.

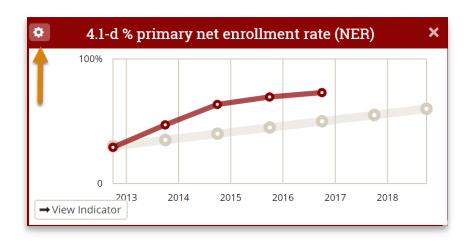

In this example, the widget shows a graph of targets and actuals for one indicator. You can change the name of the widget, the color, and which indicator is displayed. Then click **Done**.

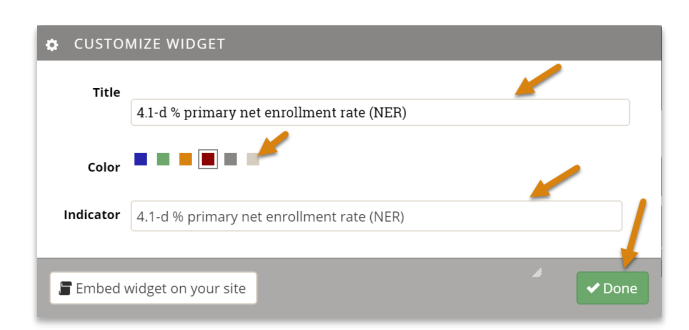

You can reposition the widget by dragging/dropping the colored bar at the top. You can resize it by clicking/holding the lower right-hand corner while adjusting the size.

Didn't answer your question? Please email us athelp@devresults.com .

## **Related Articles**